## วิธีติดตั้ง Font TH Sarabun PSK

1.ให้ทำการดาวน์โหลด Font มาไว้ที่เครื่องก่อนครับ <sub>คลิกที่นี่</sub>

2.จากนั้นจะได้ไฟล์ "th-sarabun-psk.zip" ให้ทำการแตกไฟล์ Zip โดยคลิกขวาที่ไฟล์แล้วเลือก "Extract to th-sarabun-psk\"

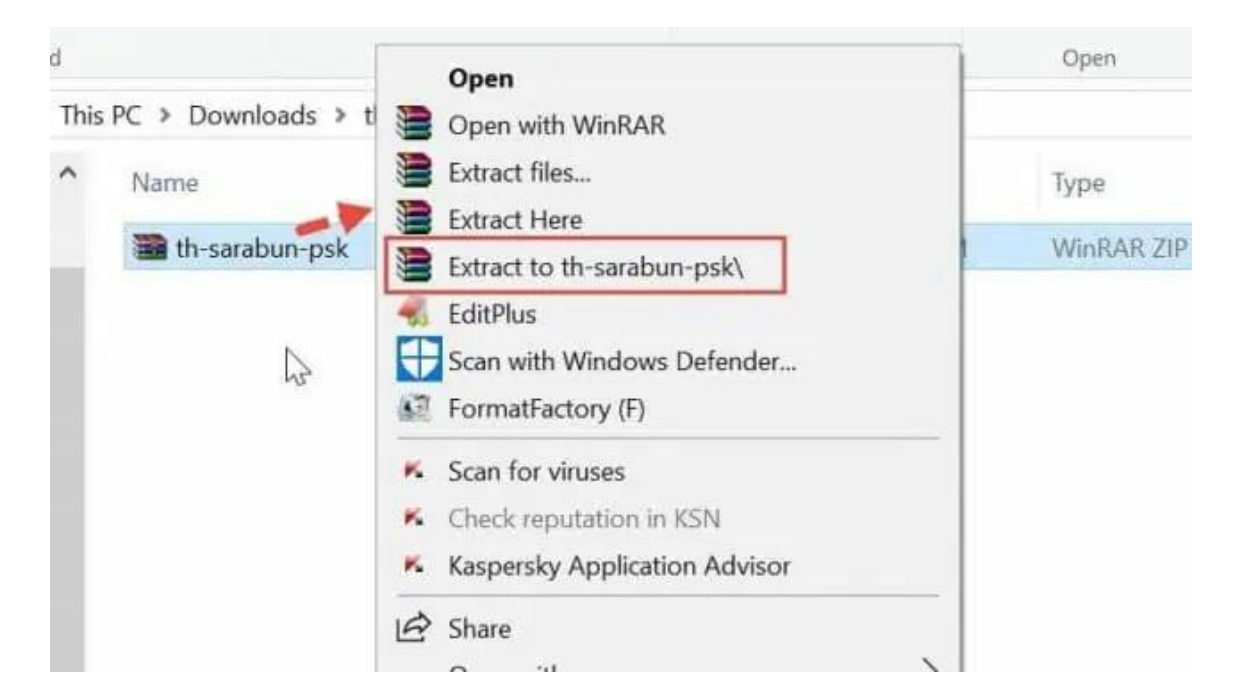

3. แล้วให้<u>เปิดเข้าไปในโฟลเดอร์ Font</u> ก็จะเห็นไฟล์ ttf <u>ให้ทำการคลุมไฟล์ ttf ทุกไฟล์</u> แล้ว**คลิกขวาที่ไฟล์เลือก** Copy

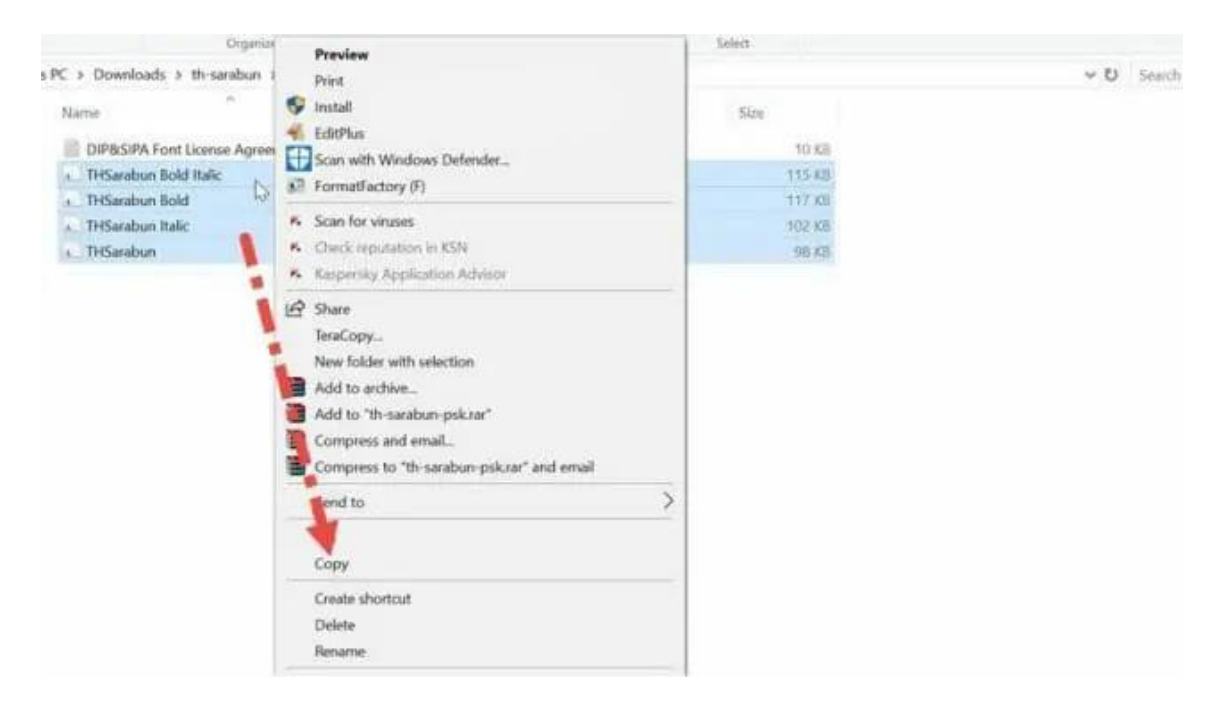

4. หลังจากที่ได้ทำการ Copy ไว้แล้ว ก็เปิด **This PC** หรือ **Computer** ที่หน้า Desktop แล้วเข้าไป ที่ "**C:\** > **Windows** > **Fonts**"

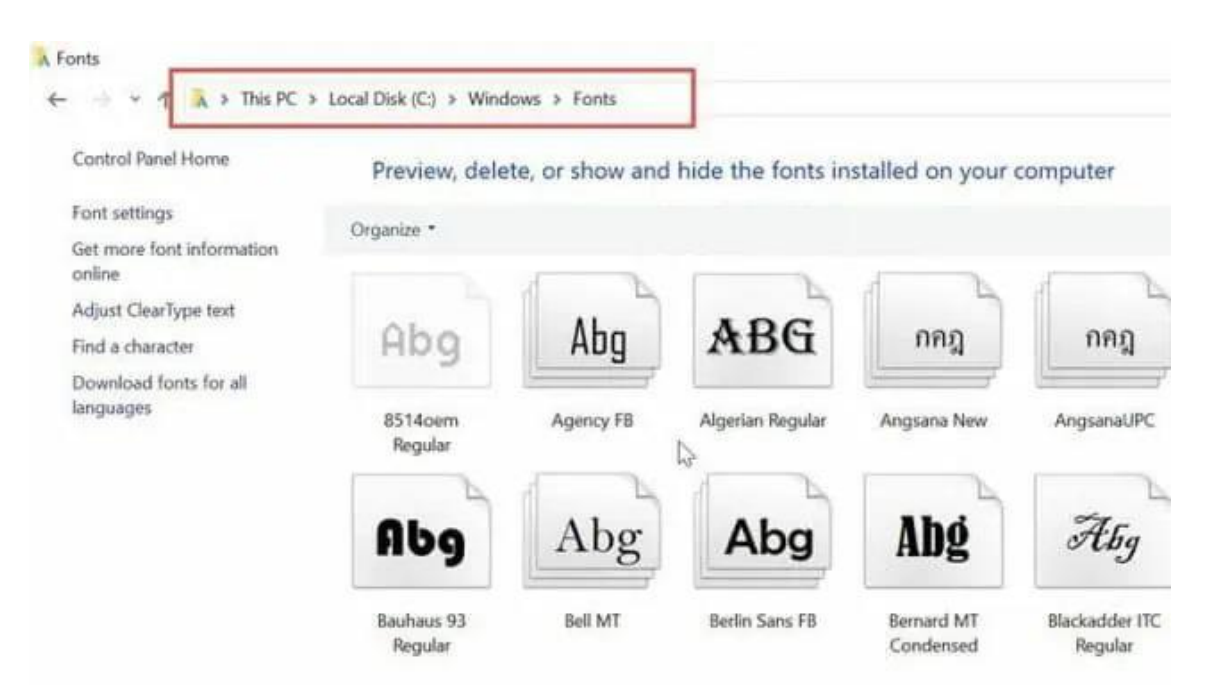

5. เมื่ออยู่ที่หน้า Font จะเห็นรายชื่อฟอนต์ทั้งหมดที่มีในเครื่อง <u>ให้ทำการคลิกว่าบทพื้นที่ว่าง</u> โดยไม่ให้โดยไฟล์ใด ๆ จากนั้นให้เลือก **Paste** 

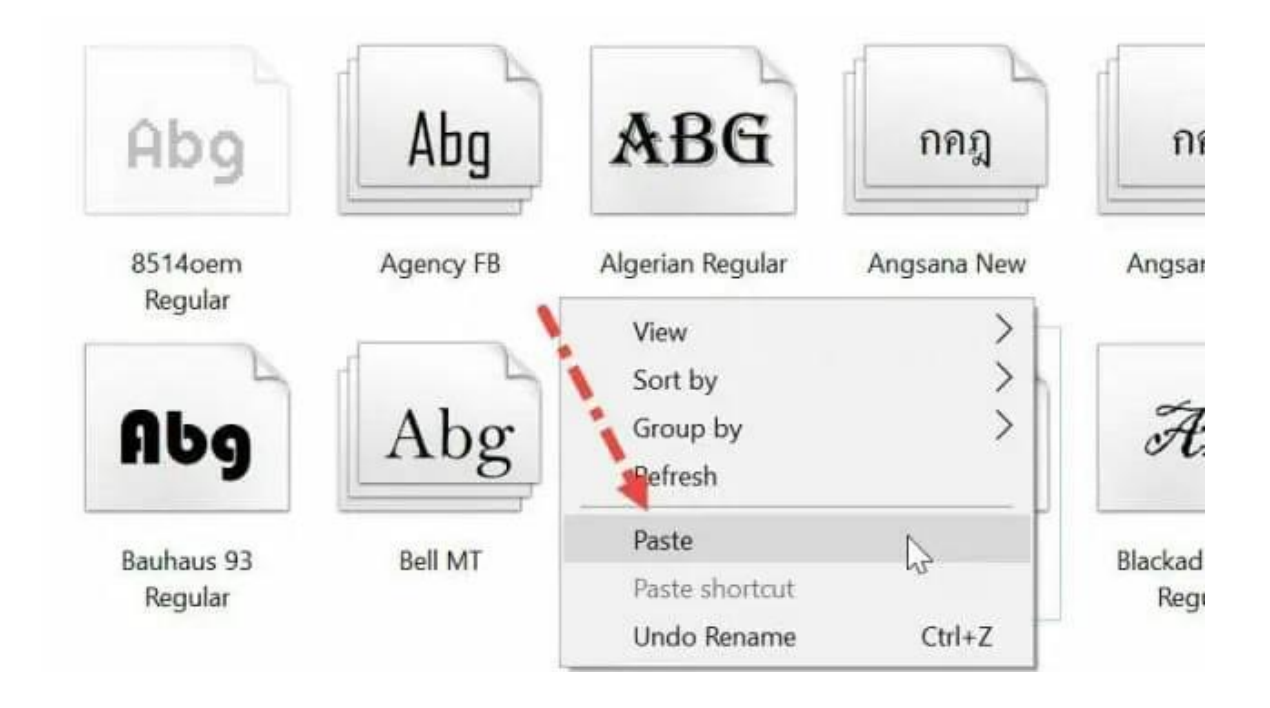

6. แล้วระบบก็จะเริ่ม Install font "TH Sarabun psk" ลงในเครื่องให้ทันที

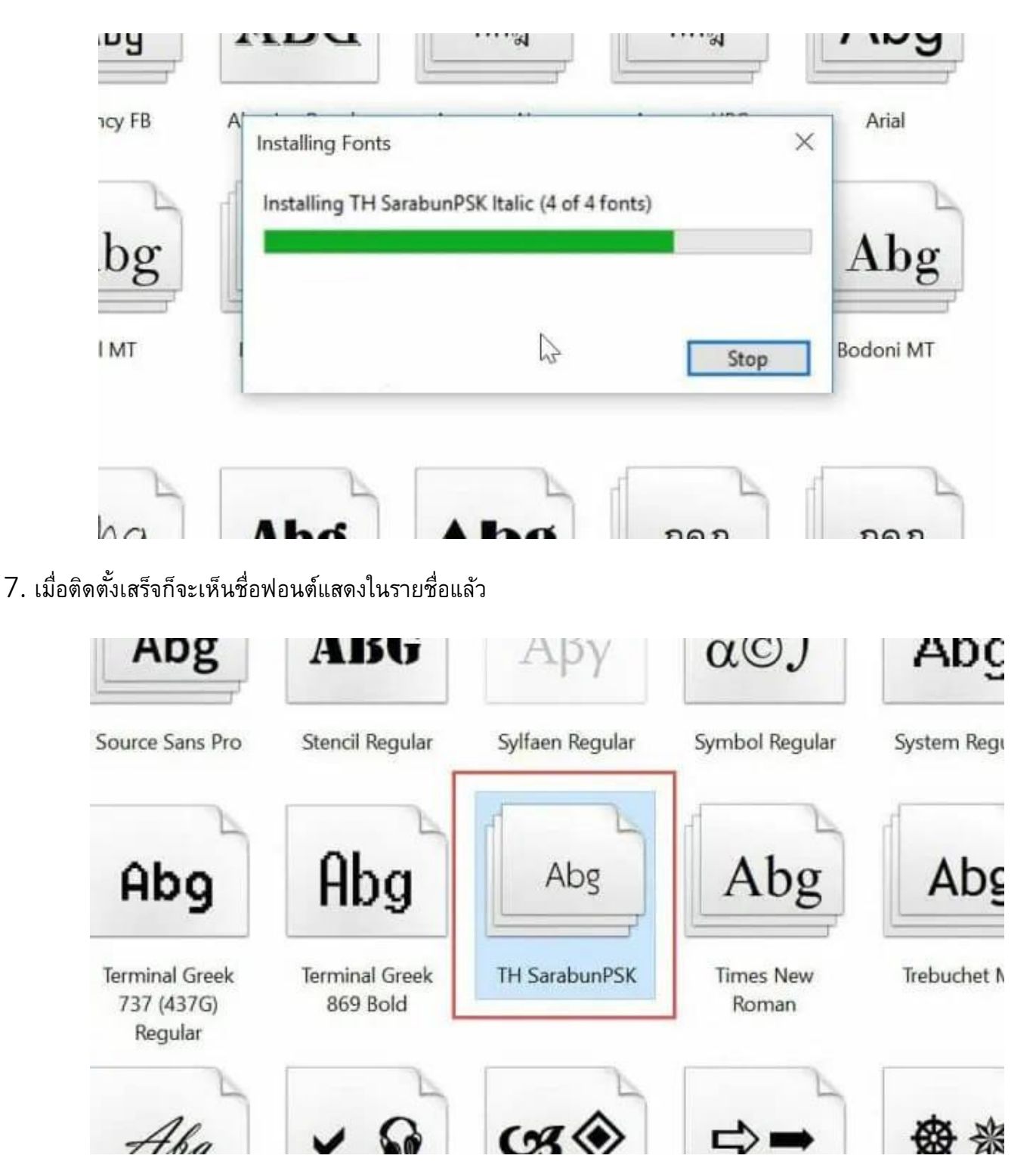